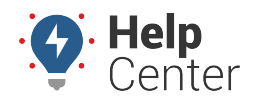

Link: https://help.gpsinsight.com/california-rest-break-compliance/ Last Updated: September 30th, 2020

The state of California requires fleet drivers to take a 30-minute rest break after a five-hour driving period. The Test Drive app offers a California Rest Break Compliance feature that alerts drivers to take their rest break once they hit the five-hour time period.

## Logging in and Registering your Device

To get started, you will need to log in and register through the app via your tablet.

### To log in and register your device:

1. Log into the GPS Insight Test Drive app with your portal credentials.

| Strength St |                   | alte  |
|-------------|-------------------|-------|
|             | GPSINSIGHT ••     |       |
|             | Username or Email |       |
|             | Password          | ۲     |
|             | CONTINUE          |       |
|             | Forgot Passw      | rord? |

- 2. The Register screen will appear.
- 3. Enter your Phone Number, then tap on Register.

| Welcome John Doe!                                             |
|---------------------------------------------------------------|
| Enter your phone number to continue registering your account. |
| Phone Number                                                  |
| REGISTER                                                      |
| Back to Login                                                 |

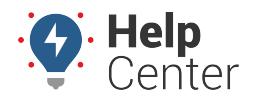

Link: https://help.gpsinsight.com/california-rest-break-compliance/ Last Updated: September 30th, 2020

4. The Home screen will appear.

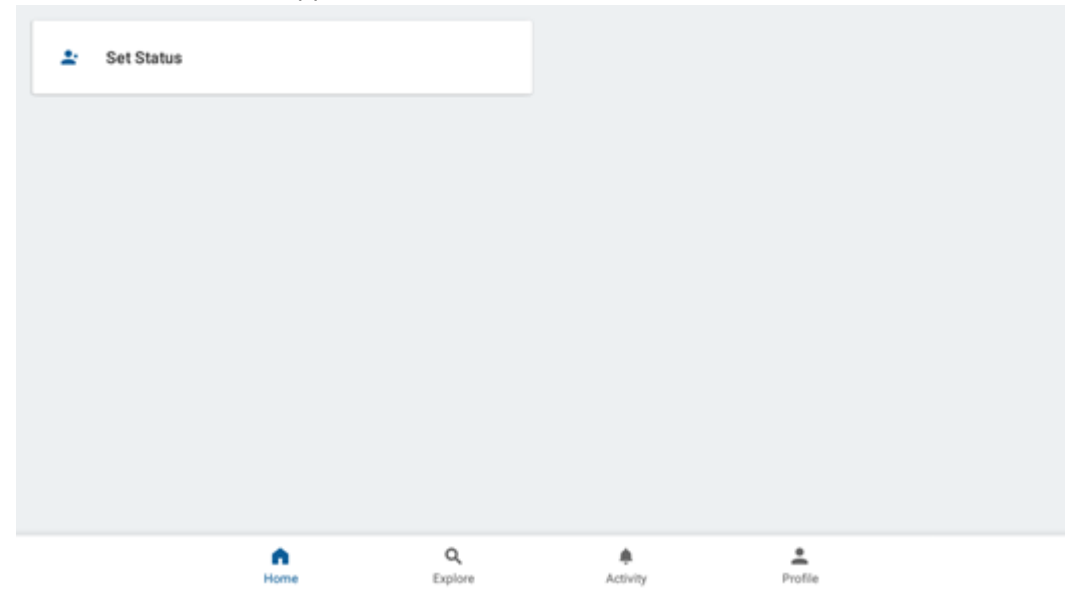

### **Setting your Driving Status**

Once you are logged in and registered, you will need to set your current driving status and eventually take a break.

#### To set your driving status:

1. Tap on the Set Status card to select your current status: Unavailable, Working, or On Break.

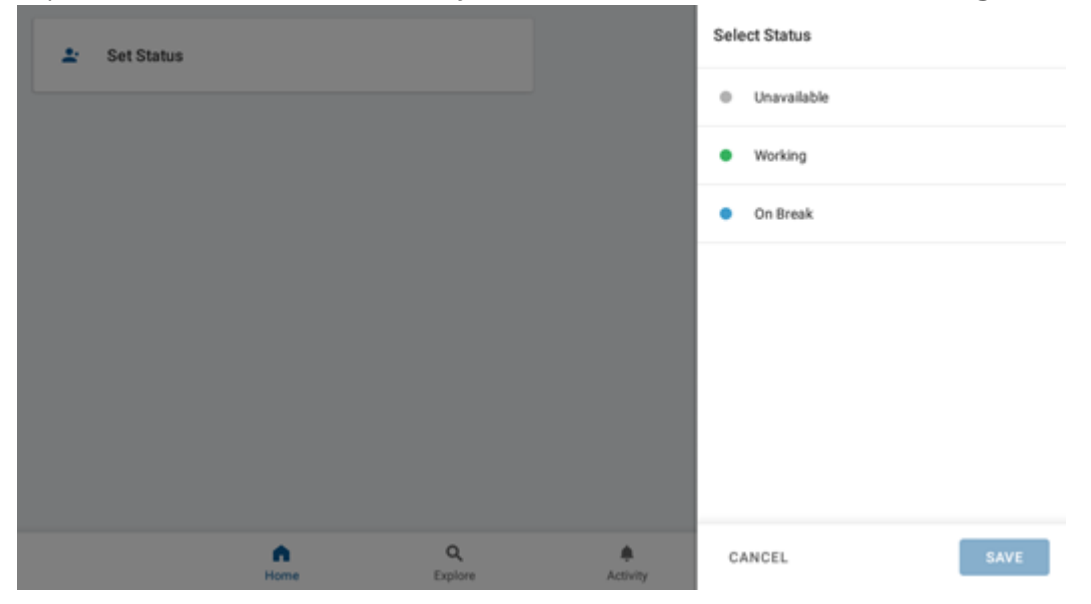

2. Once set, the card will show your current status and a notification will appear in your notifcations bar stating which status you are currently in.

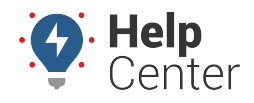

Link: https://help.gpsinsight.com/california-rest-break-compliance/ Last Updated: September 30th, 2020

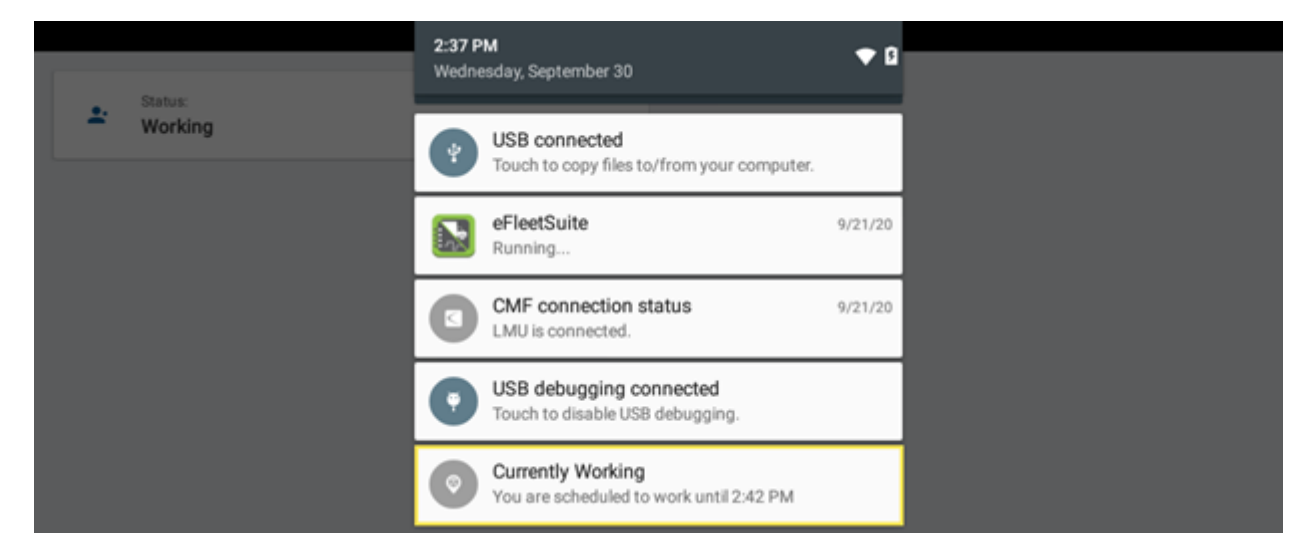

3. After five hours of driving, the Take a Break notification will appear at the top of your screen. Tap **Take a Break** or **Continue Driving**.

| Ý 🖻 🗷 🕈 🛇 | 0 | Take a Break 2:42 PM   You have been driving for 5+ hours. Are you ready t |                  |  |
|-----------|---|----------------------------------------------------------------------------|------------------|--|
| Working   |   | TAKE A BREAK                                                               | CONTINUE DRIVING |  |
|           |   |                                                                            |                  |  |

4. If you tap on Take a Break, your status will change to On Break for 30 minutes. Ifyou tap on Continue Driving, your status will stay in Working mode.

| <b>.</b> | Status:<br>On Break |
|----------|---------------------|
| ÷        | Status:<br>Working  |

### **Additional Features**

This app has minimal interactable features, including login, device registration, driving status, and log out.

### Additional features include:

• Home: Houses the Status card.

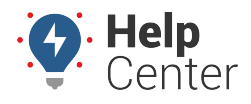

Link: https://help.gpsinsight.com/california-rest-break-compliance/ Last Updated: September 30th, 2020

- Explore: Coming soon
- Activity: Coming soon
- **Profile:** View profile information, including name and status.